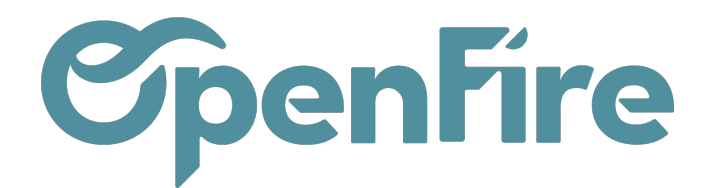

## Synchronisation Google Agenda

## Sommaire

OpenFire peut être intégré au Calendrier Google Agenda. Ainsi, vous pouvez gérer vos rendez-vous depuis les deux plateformes (les mises à jour s'effectuant dans les deux sens).

Si la fonction vous intéresse, rapprochez-vous du support Openfire qui procèdera à la configuration préalable de votre base.

## **Configuration Google Agenda**

Pour commencer la configuration, rendez-vous sur ce lien : https://console.developers.google.com/ Vérifiez que vous serez connecté avec le compte de l'agenda Google que vous allez relier à Openfire.

En haut à droite de votre écran, cliquez sur "CRÉER UN PROJET" et entrez un nom de projet. Vous pouvez changer votre id de projet si vous le souhaitez.

| ≡ 6                | oogle Cloud                                                                                           |                 |
|--------------------|----------------------------------------------------------------------------------------------------|-----------------|
| Nouve              | au projet                                                                                             |                 |
|                    |                                                                                                    |                 |
| <b>A</b>           | Il vous reste 12 projects dans votre quota. Demandez ur<br>ou supprimez des projets. En savoir plus 🖸 | ne augmentation |
|                    | MANAGE QUOTAS                                                                                         |                 |
| Nom du             | projet *                                                                                              |                 |
| OpenFi             | re                                                                                                    | Ø               |
| ID du pro<br>MODII | ojet : openfire-382014. Vous ne pourrez pas le modifier par la s<br>FIER                              | uite.           |
| Zone * -           | une organisation                                                                                      | PARCOURIR       |
| Organis            | ation ou dossier parent                                                                               |                 |
| CRÉER              | ANNULER                                                                                               |                 |
|                    |                                                                                                    |                 |

Documentation éditée par Openfire.

Documentation disponible sur documentation.openfire.fr

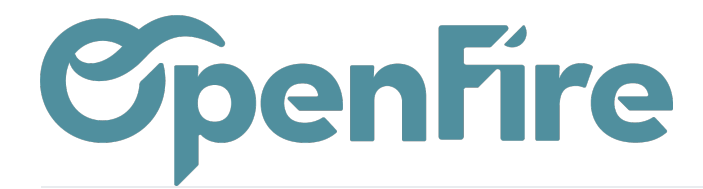

Dans le menu du côté gauche, sélectionnez le sous-menu "API et services activés" et cliquez sur "+ ACTIVER LES API ET LES SERVICES"

| ≡   | Google Cloud                 | OpenFire         ▼                                     | er des ressou | rces, des documents, des |
|-----|------------------------------|--------------------------------------------------------|---------------|--------------------------|
| API | API et services              | API et services + ACTIVER LES API ET LES SERVICES      |               |                          |
|     | API et services activés      |                                                        |               |                          |
| Ш   | Bibliothèque                 |                                                        |               |                          |
| 07  | Identifiants                 | Trafic                                                 | *<br>*        | Erreurs                  |
| :2  | Écran de consentement OA     | h                                                      |               |                          |
| Ξo  | Page des accords d'utilisati | n                                                      |               |                          |
|     |                              | Aucune donnée disponible pour la période sélectionnée. |               | Aucune donn              |
|     |                              |                                                        |               |                          |
|     |                              | UTC+2 18:00 29 mars 06:00                              | _             | UTC+2 !                  |
|     |                              |                                                        |               |                          |
|     |                              | = Filtre Filtrer                                       |               |                          |

Tapez dans la barre de recherche le mot clé "calendar" et sélectionnez l'API "Google Calendar API"

|                                                                                                    | oud 🗣 Oper                           | nFire 🔻                                                                       |                                                             |                                                                  |                                                                                                    |                             |
|----------------------------------------------------------------------------------------------------|--------------------------------------|-------------------------------------------------------------------------------|-------------------------------------------------------------|------------------------------------------------------------------|----------------------------------------------------------------------------------------------------|-----------------------------|
| Eibliothèque                                                                                         | e d'API                              |                                                                               |                                                             |                                                                  |                                                                                                    |                             |
| <b>.</b>                                                                                             | ~                                    |                                                                               | Bienvenue dans<br>La bibliothèque d'API pro                 | a la bibliothèque d'API (<br>pose de la documentation, des liens | et des fonctionnalités de recherche optimis                                                                | ées.                        |
|                                                                                                    |                                      |                                                                               | Q calendar                                                  |                                                                  | ×                                                                                                    |                             |
| Saisisse                                                                                             | z du texte à filtre                  | Cartes                                                                        |                                                             |                                                                  |                                                                                                    |                             |
| Ţ Filtre Saisisser                                                                                   | z du texte à filtre                  | Cartes                                                                        |                                                             |                                                                  |                                                                                                    |                             |
| <b>〒 Filtre</b> Salsisser<br>r<br>Visibilité<br>Publique                                             | z du texte à filtre                  | Cartes                                                                        | Maps SDK for iOS                                            | JS<br>Maps JavaScript API                                        | Riaces API                                                                                                 | Roa                         |
| <b>〒 Filtre</b> Salsisser<br>r<br><b>Visibilité</b><br>Publique<br>Privée                            | z du texte à filtre<br>(422)<br>(8)  | Cartes                                                                        | Maps SDK for iOS<br>Google                                  | JS<br>Maps JavaScript API<br>Google<br>Maps for your website     | Places API<br>Google Enterprise API @<br>Get detailed information about 100                                | Roa<br>Goog<br>Snar         |
| <b>〒 Filtre</b> Salsisser<br>r       Visibilité       Publique       Privée       Catégorie          | z du texte à filtre<br>(422)<br>(8)  | Cartes<br>Maps SDK for Android<br>Google<br>Maps for your native Android app. | Maps SDK for iOS<br>Google<br>Maps for your native IOS app. | Maps JavaScript API<br>Google<br>Maps for your website           | Places API<br>Google Enterprise API @<br>Get detailed information about 100<br>million places              | Roa<br>Gooç<br>Snar<br>accu |
| ➡ Filtre     Salsisser       Visibilité        Publique        Privée        Catégorie        Cartes | z du texte à filtre  (422) (8)  (17) | Cartes<br>Maps SDK for Android<br>Google<br>Maps for your native Android app. | Maps SDK for iOS<br>Google<br>Maps for your native iOS app. | JS<br>Maps JavaScript API<br>Google<br>Maps for your website     | Places API         Google Enterprise API         Get detailed information about 100         million places | Roa<br>Goog<br>Snar<br>accu |

Documentation éditée par Openfire. Documentation disponible sur documentation.openfire.fr Page: 2 / 14

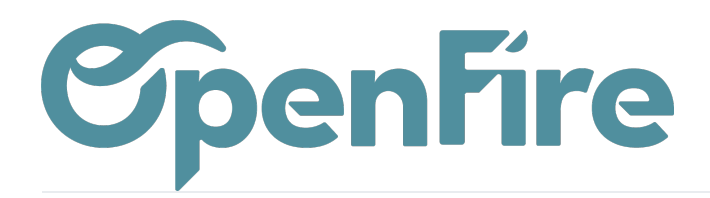

| ≡ Google Cloud              | 🗣 OpenFire 🔻             |                                                                                                    |
|-----------------------------|--------------------------|----------------------------------------------------------------------------------------------------|
| RPI Bibliothèque d'AF       | 1                        | Q calendar X                                                                                                    |
| Bibliothèque d'API > "calen | dar"                     |                                                                                                    |
|                             | xte à filtre 2 résultats |                                                                                                    |
| Visibilité                  | ^ 31                     | Google Calendar API<br>Google Enterprise API                                                                                                    |
| Publique                    | (2)                      | With the Calendar API, you can display, create and modify calendar events as well as work with many other calendar-related objects, such as<br>calendars or access controls. |
| Catégorie                   | ^                        |                                                                                                    |
| API Google Enterprise       | (2) 31                   | CalDAV API<br>Google Enterprise API                                                                                                    |
| Google Workspace            | (2)                      | With the CalDAV API, an extension of WebDAV, you can access Google Calendar information on a remote server.                                                                  |
|                             |                          |                                                                                                    |

Activez l'API Calendar en cliquant sur le bouton bleu "ACTIVER"

| Google Enterprise API   Manage calendars and events in Google Calendar.     ACTIVER   ESSAYER CETTE API   DOCUMENTATION   ASSISTANCE   PRODUITS ASSOCIÉS |                                                                                                    |
|----------------------------------------------------------------------------------------------------|----------------------------------------------------------------------------------------------------|
| DOCUMENTATION ASSISTANCE PRODUITS ASSOCIÉS                                                                                                    |                                                                                                    |
|                                                                                                    |                                                                                                    |
| <b>)</b><br>ar API, you can display, create and modify calendar events as<br>h many other calendar-related objects, such as calendars or                 | Plus d'infos<br>Type: <u>SaaS &amp; APIs</u><br>Dernière mise à jour: 06/02/2023<br>Catégorie: <u>Google Enterprise APIs, Google Workspac</u><br>Nom du service: calendar-json.googleapis.com |
|                                                                                                    | ar API, you can display, create and modify calendar events as<br>n many other calendar-related objects, such as calendars or                                                                  |

Documentation éditée par Openfire. Documentation disponible sur documentation.openfire.fr Page: 3 / 14

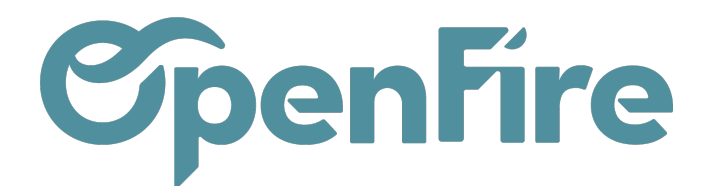

Lorsque c'est fait, les détails de l'API Calendar seront disponibles. Sur la page des API, cliquez sur le bouton bleu "CRÉER DES IDENTIFIANTS".

| =              | Google Cloud                   | OpenFire 🔻                                                           | Rechercher de                                   | es ressources, des documents, des produits, etc. dans (/) | Q Recherche          |                                 | t 🗋 🗋 🕐 🗄 🔺                         |
|----------------|--------------------------------|----------------------------------------------------------------------|-------------------------------------------------|-----------------------------------------------------------|----------------------|---------------------------------|-------------------------------------|
| API            | API et services                | Pour utiliser cette API, vous au                                     | rez besoin d'Identifiants. Cliquez sur "CRÉER I | DES IDENTIFIANTS" pour commencer.                         |                      |                                 | CRÉER DES IDENTIFIANTS              |
|                | API et services activés        | ← Détails de l'API/du ser                                            | VICE DÉSACTIVER L'API                           |                                                           |                      |                                 |                                     |
| ᇤ              | Bibliothèque                   |                                                                      |                                                 |                                                           |                      |                                 |                                     |
| 0+             | Identifiants                   | Google C                                                             | alendar API                                     |                                                           |                      |                                 |                                     |
| 12             | Écran de consentement OAu      | The Google Caler                                                     | idar API lets you manage your calendars and     | events.                                                   |                      |                                 |                                     |
| = <sub>0</sub> | Page des accords d'utilisation | Par Google Enterpi<br>Nom du service<br>calendar-json.googleapis.com | ise API 🚱<br>Type<br>API publique               | État<br>Activé                                            | 🖹 OVERVIEW 🖄 📑 QUICI | KSTARTS 🛛 📑 API REFERENCE 🖄     | ØESSAYER DANS APIS EXPLORER [2]     |
|                |                                |                                                                      |                                                 |                                                           |                      |                                 |                                     |
|                |                                | MÉTRIQUES QUOTAS                                                     | IDENTIFIANTS                                    |                                                           |                      |                                 |                                     |
|                |                                | Sélectionnez des graphiques                                          | •                                               |                                                           | 1 heure 6            | heures 12 heures 1 jour 2 jours | 4 jours 7 jours 14 jours 🗸 30 jours |
|                |                                | Filtres : Versions v1, v3 et v3internal                              | ▼ Credentials<br>Non spécifié, Anonyme et ▼     | Methods —<br>111 options sélectionnées 🔻                  |                      |                                 |                                     |
|                |                                | Trafic par code de réponse                                           |                                                 |                                                           |                      |                                 | ର ≅ ଅ :                             |
|                |                                |                                                                      |                                                 |                                                           |                      |                                 |                                     |

Vérifiez que l'API sélectionnée est bien "Google Calendar API", ensuite sélectionnez "Données utilisateurs" et cliquez sur le bouton "SUIVANT"

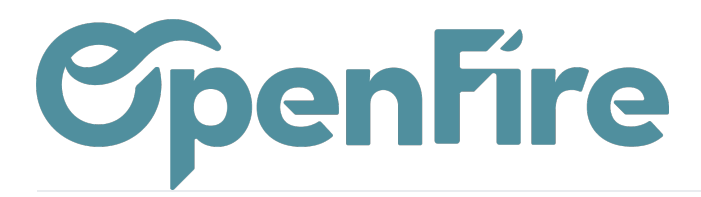

| ≡   | Google Cloud                | ♣ OpenFire ▼                                                                                                    |                                                                                                    | Rechercher des ressources                                                                                                    |
|-----|-----------------------------|----------------------------------------------------------------------------------------------------|----------------------------------------------------------------------------------------------------|----------------------------------------------------------------------------------------------------|
| API | API et services             | Créer des id                                                                                                    | dentifiants                                                                                                    |                                                                                                    |
| ¢   | API et services activés     |                                                                                                    |                                                                                                    |                                                                                                    |
| Ш   | Bibliothèque                | 1 Туре                                                                                                    | d'identifiants                                                                                                    |                                                                                                    |
| 04  | Identifiants                | Ouel                                                                                                    | le API utilisez-vous ?                                                                                                    |                                                                                                    |
| :2  | Écran de consentement OA    | u Les diff                                                                                                    | érentes API utilisent des plates-formes d'authen                                                                                                    | tification variées. En outre,                                                                                                   |
| Ξo  | Page des accords d'utilisat | ion l'accès<br>Séleci<br>Goog<br>À quell<br>En fonc<br>identifi<br>© Do<br>Doi<br>Coi<br>O Do<br>Doi<br>Un<br>SUIV<br>SUIV | de certains identifiants peut être limité à des API<br>tionner une API *<br>le Calendar API<br>es données allez-vous accéder ? *<br>tion du type de données auquel vous souhaitez a<br>ants sont requis afin d'autoriser l'accès. En savoir<br>nnées utilisateur<br>nées appartenant à un utilisateur Google, comme so<br>isentement de l'utilisateur requis. Un client OAuth se<br>nnées de l'application<br>nnées appartenant à votre application, par exemple s<br>compte de service sera créé.<br>ANT<br>identifiants<br>IULER | I spécifiques.<br>accéder, différents<br>r plus [2]<br>on adresse e-mail ou son âge.<br>ra créé.<br>on backend Cloud Firestore. |

Spécifiez ensuite un nom d'application (par exemple "OpenFire"), ainsi qu'une adresse courriel dans les champs "Adresse email d'assistance utilisateur" et "Adresses e-mail" de la partie "Coordonnées du développeur" Enfin, cliquez sur le bouton "ENREGISTRER ET CONTINUER"

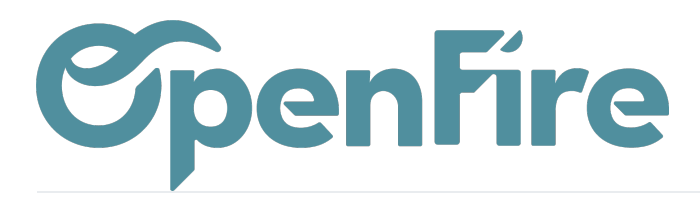

| =              | Google Cloud               | S● OpenFire ▼                                                                                                    | Rechercher des ressou                                                                                                    |
|----------------|----------------------------|----------------------------------------------------------------------------------------------------|----------------------------------------------------------------------------------------------------|
| API            | API et services            | Créer des identifiants                                                                                                    |                                                                                                    |
| ¢\$            | API et services activés    | 2 Écran de consentement OAuth                                                                                                    |                                                                                                    |
| Ш              | Bibliothèque               |                                                                                                    |                                                                                                    |
| o <del>.</del> | Identifiants               | Ces informations apparaissent dans l'écran de cons                                                                                                    | sentement et permettent aux                                                                                                    |
| :2             | Écran de consentement O/   | utilisateurs finaux de vous identifier et de vous cont                                                                                                    | acter.                                                                                                    |
| Ξ0             | Page des accords d'utilisa | Nom de l'application *         OpenFire         Le nom de l'application demandant l'autorisation         Adresse e-mail d'assistance utilisateur *         @gmail.com         Permet aux utilisateurs de vous contacter s'ils ont des autorisation         Deci est votre logo. Il permet aux utilisateurs de rectingure sur l'écran de consentement OAuth.         Après avoir importé un logo, vous devrez faire valid celle-ci est configurée uniquement pour une utilisat publication est "Test". En savoir plus [2]         Fichier de logo à importer         Pour aider les utilisateurs à reconnaître votre applicat dépassant pas 1 Mo et affichez-la sur l'écran de conse d'image autorisés sont JPG, PNG et BMP. Pour des rédoivent être au format carré et d'une dimension de 12         Coordonnées du développeur         Adresses e-mail *         @gmail.com @         Ces adresses e-mail sont utilisées par Google pour vomodification apportée à votre projet. | a questions concernant leur onnaître votre application et er votre application, sauf si ion interne ou si son état de PARCOURIR ion, importez une image ne entement. Les formats sultats optimaux, les logos 0 px par 120 px. us informer de toute |
| <1             |                            | ENREGISTRER ET CONTINUER                                                                                                    |                                                                                                    |

Passez directement à l'étape suivante en cliquant sur le bouton "ENREGISTRER ET CONTINUER"

Documentation éditée par Openfire. Documentation disponible sur documentation.openfire.fr Page: 6 / 14

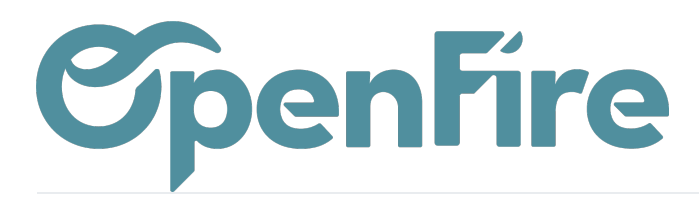

| ≡        | Google Cloud                                          | Se OpenFire  Recherce                                                                                                    |
|----------|-------------------------------------------------------|----------------------------------------------------------------------------------------------------|
| API      | API et services                                       | Créer des identifiants                                                                                                    |
| ÷        | API et services activés                               | 3 Niveaux d'accès (facultatif)                                                                                                    |
| Ш        | Bibliothèque                                          | Vous pouvez également choisir des niveaux d'accès lorsque                                                                                                    |
| 0-       | Identifiants                                          | vous enregistrez votre application.                                                                                                    |
| :⊭<br>≡¢ | Écran de consentement O<br>Page des accords d'utilisa | Au<br>Au<br>Au<br>demandez aux utilisateurs d'accorder à votre application. Ils<br>permettent à votre projet d'accéder à certains types de données<br>utilisateur privées à partir de leur compte Google. En savoir plus 🖄                                                                                                    |
|          |                                                       | AJOUTER OU SUPPRIMER DES CHAMPS D'APPLICATION                                                                                                    |
|          |                                                       | Vos niveaux d'accès non sensibles         API       Champ d'application       Description visible par l'utilisateur         Aucune ligne à afficher       Vos niveaux d'accès non sensibles                                                                                                    |
|          |                                                       | Os champs d'application sensibles<br>Les niveaux d'accès sensibles sont des niveaux d'accès demandant l'accès à<br>des données utilisateur privées.                                                                                                    |
|          |                                                       | API         Champ d'application         Description visible par l'utilisateur           Aucune ligne à afficher         Aucune ligne à afficher                                                                                                    |
|          |                                                       | <ul> <li>▲ Vos champs d'application restreints</li> <li>Les niveaux d'accès restreints sont des niveaux d'accès demandant l'accès à des données utilisateur très sensibles.</li> <li>API          <ul> <li>▲ Champ d'application</li> <li>▲ Description visible par l'utilisateur</li> </ul> </li> <li>Aucune ligne à afficher</li> </ul> |

Documentation éditée par Openfire.

Documentation disponible sur documentation.openfire.fr

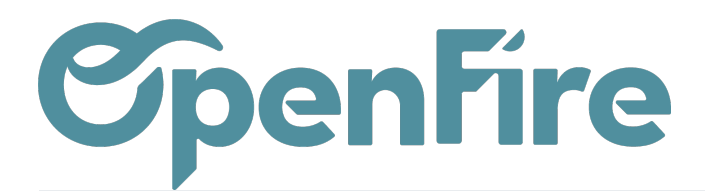

| N |  |  |
|---|--|--|
|   |  |  |

Vérifiez que le type d'application est mis sur "Application Web", ensuite renseignez un nom (par exemple "OpenFire")

| ≡   | Google Cloud                 | OpenFire         ▼                                                                                                    | ourc |
|-----|------------------------------|----------------------------------------------------------------------------------------------------|------|
| API | API et services              | Créer des identifiants                                                                                                    |      |
| «÷» | API et services activés      | ID client OAuth                                                                                                    |      |
| ш   | Bibliothèque                 | Un ID client sert à identifier une application unique auprès des serveurs OAuth de<br>Google. Si votre application s'exécute sur plusieurs plates-formes, chacune d'elle |      |
| 0+  | Identifiants                 | devra posséder son propre ID client. Pour en savoir plus, consultez la page<br><u>Configurer OAuth 2.0</u> [2]. <u>En savoir plus</u> [2] sur les types de clients OAuth |      |
| :2  | Écran de consentement OA     | Type d'application *                                                                                                    |      |
| Ξo  | Page des accords d'utilisati | Nom * OpenFire Nom de votre client OAuth 2.0. Ce nom ne sert qu'à identifier le client dans la console. Il n'est pas visible par les utilisateurs finaux.                |      |
|     |                              | ● Les domaines des URI que vous ajoutez ci-dessous seront automatiquement placés dans votre <u>écran de consentementOAuth</u> en tant que <u>domaines autorisés</u> [2]. |      |
|     |                              | Origines JavaScript autorisées @                                                                                                    |      |

Cliquez sur le bouton "+ AJOUTER UN URI" de la partie "Origines JavaScript autorisées", et renseignez l'URL de votre environnement OpenFire:

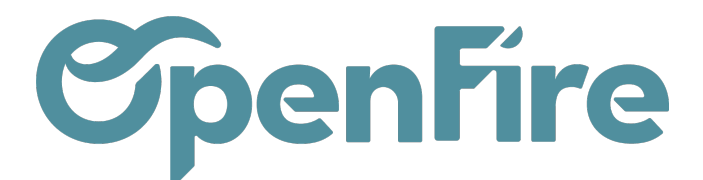

| https://ma                 | base.openfire.fr             |  |
|----------------------------|------------------------------|--|
| + AJOUT                    | ER UN URI                    |  |
|                            |                              |  |
|                            |                              |  |
| Origine                    | JavaScript autorisées @      |  |
|                            | JavaScript autorisées @      |  |
| Origine:<br>À utiliser ave | <b>JavaScript autorisées</b> |  |
| Origine                    | S JavaScript autorisées @    |  |

Vous devez maintenant configurer les pages autorisées sur lesquelles vous serez redirigé.

Pour cela, cliquez sur le bouton "+ AJOUTER UN URI" de la partie "URI de redirection autorisés", et renseignez l'URL de votre environnement OpenFire suivie par '/google\_account/authentication'

Réitérez l'opération 2 fois en cliquant de nouveau sur le bouton "+ AJOUTER UN URI" et en renseignant l'URL de votre environnement OpenFire suivie par '/google\_calendar/sync\_data' et par '/google\_calendar/remove\_references'

Vous devez ainsi vous retrouver avec une liste de 3 URI comme ci-dessous

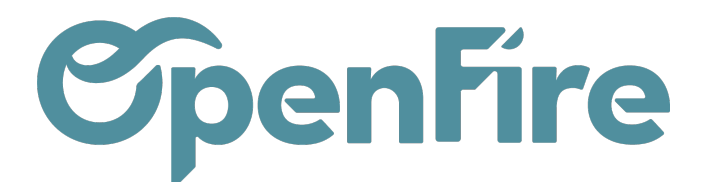

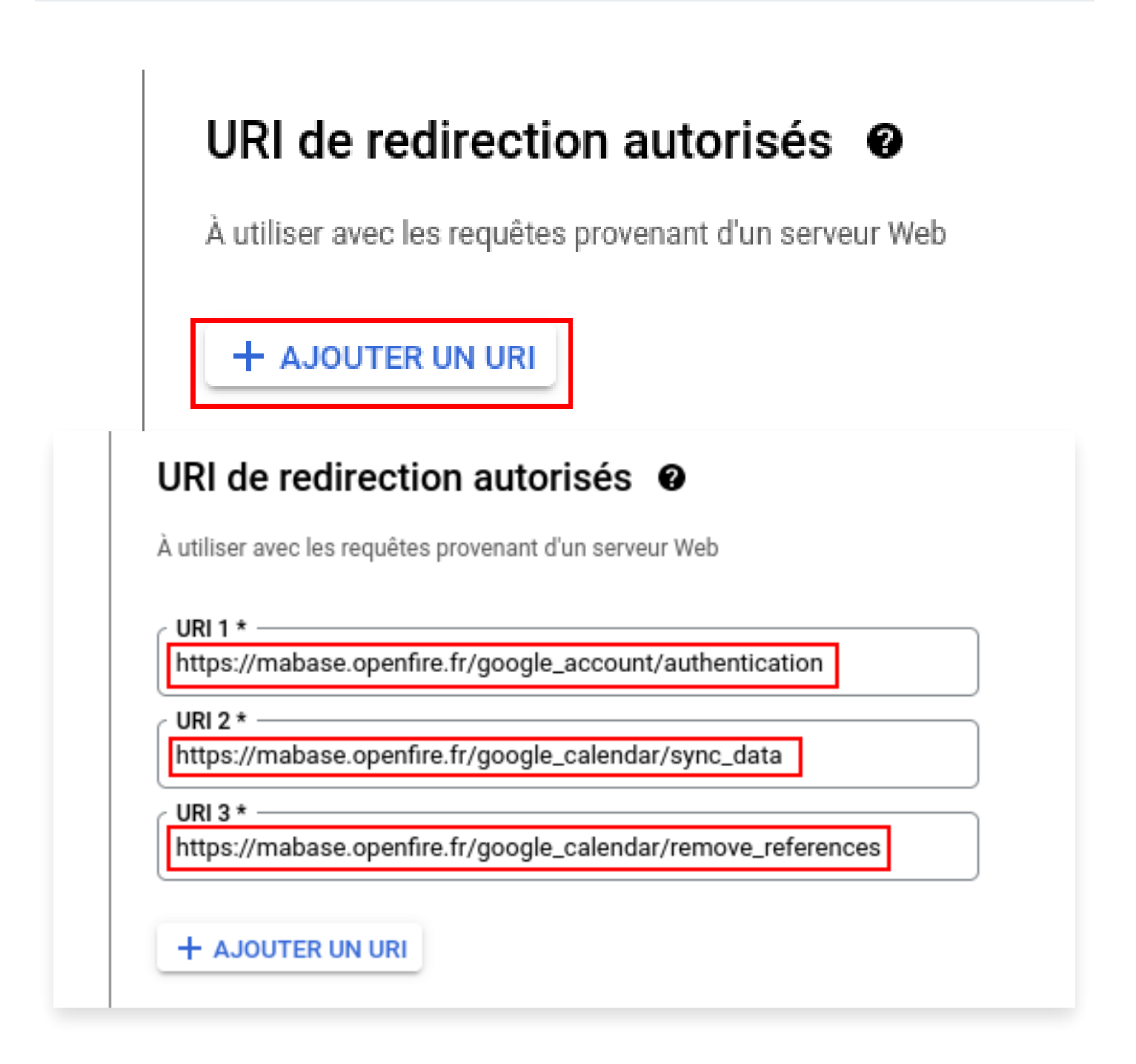

Enfin, cliquez sur le bouton "CRÉER" juste en dessous, puis sur le bouton "OK" en bas de page:

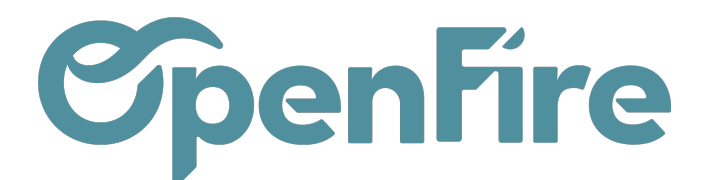

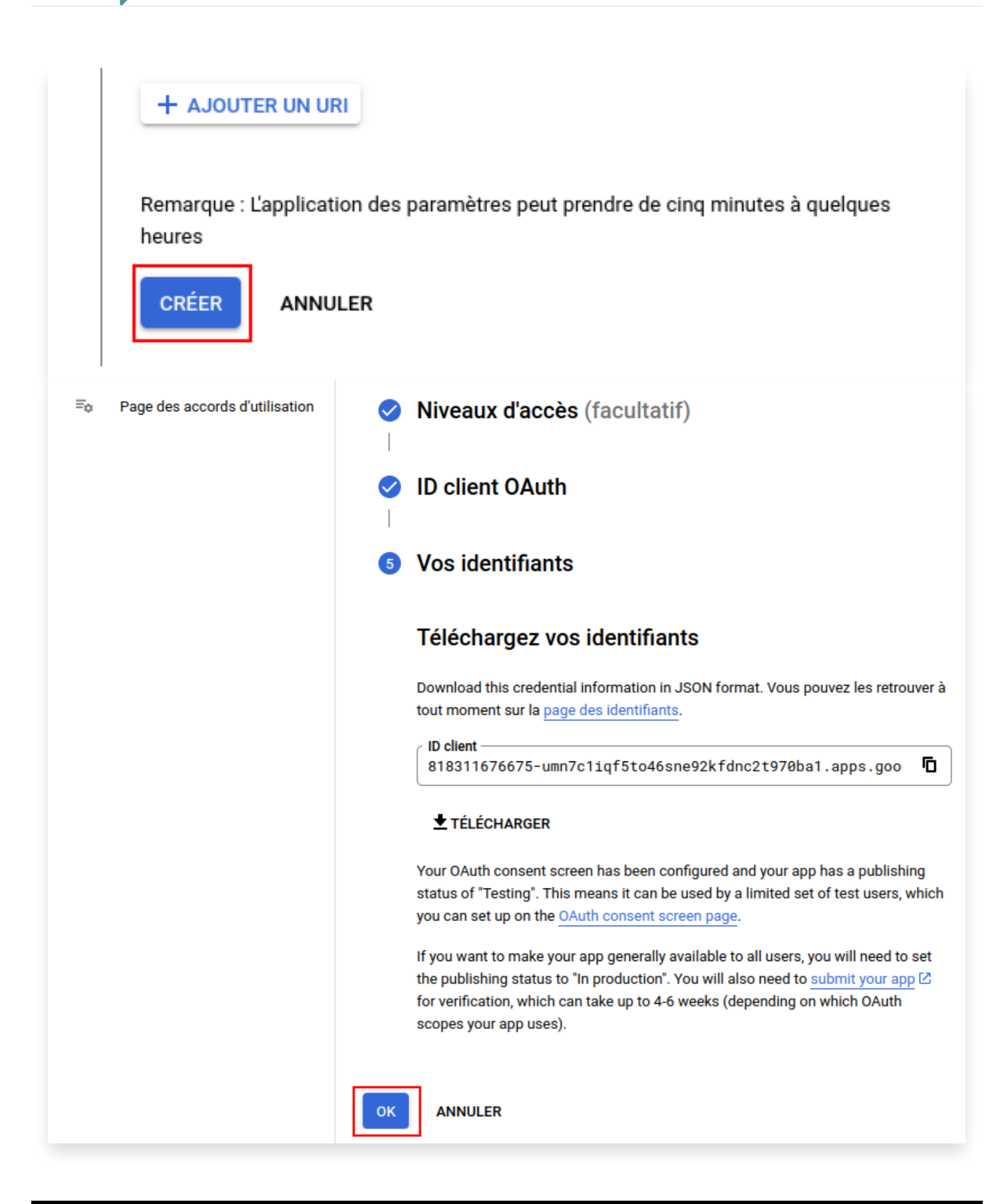

Documentation éditée par Openfire. Documentation disponible sur documentation.openfire.fr Page: 11 / 14

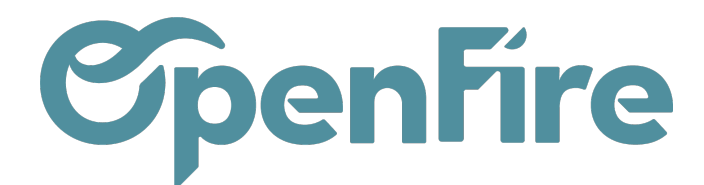

Dès que c'est fait, retournez sur la page de l'ID clients OAuth 2.0 en cliquant sur le menu "Identifiants" du côté gauche, puis sur le nom de votre authentification.

Vous aurez enfin les deux informations (ID client et Code secret du client) que vous devez ajouter dans Openfire.

| OpenFire 🔻                                                                                     | Rechercher des ressources, des docur                                                                                                    | nents, des produits, etc. dans (/)                                                                                                    | Q Recherche                                                                                                    | 🛱 🗔 🕦 🧭 ፥ 🔺                                                                                 |  |  |  |
|------------------------------------------------------------------------------------------------|----------------------------------------------------------------------------------------------------|----------------------------------------------------------------------------------------------------|----------------------------------------------------------------------------------------------------|---------------------------------------------------------------------------------------------|--|--|--|
| Identifiants + CRÉER DES IDENTIFIANTS                                                          | SUPPRIMER IN RESTAURER DES IDENT                                                                                                    | IFIANTS SUPPRIMÉS                                                                                                    |                                                                                                    |                                                                                             |  |  |  |
| Créez des identifiants pour accéder à vos API activées. En sav                                 | oir plus                                                                                                    |                                                                                                    |                                                                                                    |                                                                                             |  |  |  |
| Clés API                                                                                       |                                                                                                    |                                                                                                    |                                                                                                    |                                                                                             |  |  |  |
| Nom Nom                                                                                        | Date de création 🔸                                                                                                    | Restr                                                                                                    | ictions                                                                                                    | Actions                                                                                     |  |  |  |
| Aucune clé API à afficher                                                                      |                                                                                                    |                                                                                                    |                                                                                                    |                                                                                             |  |  |  |
| ID clients OAuth 2.0                                                                           |                                                                                                    |                                                                                                    |                                                                                                    |                                                                                             |  |  |  |
| Nom Date de                                                                                    | création 🗸                                                                                                    | Туре                                                                                                    | ID client                                                                                                    | Actions                                                                                     |  |  |  |
| OpenFire 28 mar                                                                                | s 2023                                                                                                    | Application Web                                                                                                    | 968007453603-lkjb 🗖                                                                                                    | /i±                                                                                         |  |  |  |
| Comptes de service                                                                             |                                                                                                    |                                                                                                    |                                                                                                    | Gérer les comptes de service                                                                |  |  |  |
| E-mail                                                                                         |                                                                                                    | Nom 1                                                                                                    |                                                                                                    | Actions                                                                                     |  |  |  |
| Aucun compte de service à afficher                                                             |                                                                                                    |                                                                                                    |                                                                                                    |                                                                                             |  |  |  |
|                                                                                                |                                                                                                    |                                                                                                    |                                                                                                    |                                                                                             |  |  |  |
|                                                                                                |                                                                                                    |                                                                                                    |                                                                                                    |                                                                                             |  |  |  |
|                                                                                                |                                                                                                    |                                                                                                    |                                                                                                    |                                                                                             |  |  |  |
| • OpenFire -                                                                                   | Deckereber dec rece                                                                                                    | ouroon don donumento don produito et                                                                                                    |                                                                                                    | æ                                                                                           |  |  |  |
| • Opennie •                                                                                    | Rechercher des ress                                                                                                    | ources, des documents, des produits, et                                                                                                    |                                                                                                    | Ш                                                                                           |  |  |  |
| <ul> <li>ID client pour Application Web</li> </ul>                                             | SUPPRIMER                                                                                                    |                                                                                                    |                                                                                                    |                                                                                             |  |  |  |
|                                                                                                |                                                                                                    |                                                                                                    |                                                                                                    |                                                                                             |  |  |  |
| Nom *                                                                                          |                                                                                                    | ID client                                                                                                    | app                                                                                                    | s.googleusercontent.com                                                                     |  |  |  |
| OpenFire                                                                                       | a es D. Marante esta a la consta da consta da se                                                                                                    | Date de création                                                                                                    | 28 mars 2023 à 18:30:31 GMT+2                                                                                                    |                                                                                             |  |  |  |
| Nom de votre client OAuth 2.0. Ce nom ne ser<br>n'est pas visible par les utilisateurs finaux. | t qu'à identifier le client dans la console. Il                                                                                                    |                                                                                                    |                                                                                                    |                                                                                             |  |  |  |
| Au                                                                                             |                                                                                                    | Codes secrets of                                                                                                    | Codes secrets du client                                                                                                    |                                                                                             |  |  |  |
| Fo         Page des accords d'utilisation                                                      |                                                                                                    | Si vous modifiez les codes                                                                                                    | s secrets d'un client, vous pouvez effectuer la rotation manueller                                                                                                    | nent sans temps d'arrêt. <mark>En savoir plus</mark>                                        |  |  |  |
| que <u>domaines autorisés</u> ⊠.                                                               |                                                                                                    | Code secret du client                                                                                                    | -OAR8jvR                                                                                                    | ۵ ±                                                                                         |  |  |  |
|                                                                                                |                                                                                                    | Date de création                                                                                                    | 28 mars 2023 à 18:30:31 GMT+2                                                                                                    |                                                                                             |  |  |  |
| Origines JavaScript autorisé                                                                   | es 🛛                                                                                                    | État                                                                                                    | Activé                                                                                                    |                                                                                             |  |  |  |
|                                                                                                |                                                                                                    |                                                                                                    | •                                                                                                    |                                                                                             |  |  |  |
| À utiliser avec les requêtes provenant d'un navig                                              | gateur                                                                                                    |                                                                                                    | •                                                                                                    |                                                                                             |  |  |  |
|                                                                                                | OpenFire       Identifiants       + cnfER DES IDENTIFIANTS         Créez des Identifiants pour accédér à vos API activées. En say       Clés API         Créez des Identifiants pour accédér à vos API activées. En say       Clés API         Nom       Nom         Aucune dé API à afficher       ID clients OAuth 2.0         Nom       Date de         OpenFire       28 mar         Comptes de service       Email         Aucun compte de service à afficher       28 mar         Comptes de service       Email         Aucun compte de service à afficher       28 mar         Comptes de service       Email         Aucun compte de service à afficher       28 mar         Comptes de service       Email         Aucun compte de service à afficher       28 mar         Comptes de service       Email         Aucun compte de service à afficher       28 mar         ComperFire       ID client pour Application Web         Mon de votre client Dauth 2.0. Ce nom ne ser       10 mer ties taisatige par les utilisateurs finaux.         u       Eus domaines des URI que vous automatiquement placés dans v         Origines JavaScript autorisé       20 | OpenFire       Rechercher des ressources, des docut         Identifiants       + CRÉER DES IDENTIFIANTS       IS SUPPRIMER       > RESTAURER DES IDENTIFIANTS         Créez des identifiants pour accéder à vos API activées. En aavair plus       Clés API       >         Créez des identifiants pour accéder à vos API activées. En aavair plus       Clés API       >         Clés API       >       >       >         Nom       Date de création ↓       >       >         Aucune de API à afficher       >       >       >         ID clients OAuth 2.0       >       >       >         OpenFire       28 mars 2023       >       >         Comptes de service       >       >       >         Imail       Aucun compte de service à afficher       >          Imail       Aucun compte de service à afficher       >          Imail       Aucun compte de service à afficher           Imail       Aucun compte de service à afficher           Imail       Aucun compte de service à afficher           Imail             Aucun compte de service à afficher            Nom * | OpenFire       Rechercher des ressources, des documents, des produits, etc. dans (/)         Identifiants       + CRÉER DES IDENTIFIANTS       IS SUPPRIMER       > RESTAURER DES IDENTIFIANTS SUPPRIMES         Créez des identifiants pour accéder à vos API activées. En savoir plus       Clés API       Reter         Clés API       Nom       Date de création       Reter         ID clients OAuth 2.0       Image: Date de création       Type       Reter         Comptes de service       28 mars 2023       Application Web       Application Web         Comptes de service       Image: Date de création       Image: Date de création       Image: Date de création          Final       Nem ↑       Aucune compte de service à afficher       Image: Date de création       Image: Date de création          Comptes de service à afficher       Image: Date de création       Image: Date de création       Image: Date de création          Comptes de service à afficher       Image: Date de création       Image: Date de création       Image: Date de création          Nom *       Image: Date de création       Image: Date de création       Image: Date de création       Image: Date de création          Nom *       Image: Date de création       Image: Date de création       Image: Date de création       Image: Date de création | OpenFire Rechercher des ressources, des documents, des produits, etc. dans (/) Q. Recherche |  |  |  |

## **Configuration Openfire**

Une fois la configuration Google effectuée et en possession de votre ID client et code secret du client, ouvrez un nouvel onglet dans votre navigateur et connectez-vous à votre base Openfire.

Rendez-vous dans le module de Configuration>Paramètres généraux et descendez jusqu'à la partie "Intégration Google" pour entrez les identifiants dans les champs correspondants.

Ensuite, rendez-vous dans "Intervention>Configuration>Configuration" et vous cochez RDVs réguliers pour afficher Google Agenda et vous cochez Google Agenda.

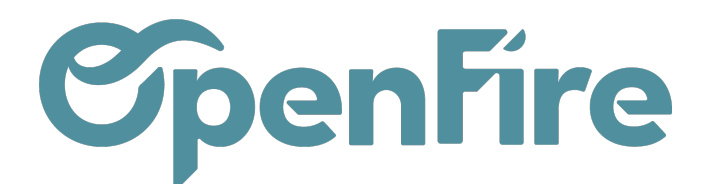

| APPLIQUER 3ANNULE        | ER                                                                                            |
|--------------------------|-----------------------------------------------------------------------------------------------|
| MIGRER LES SAV           |                                                                                               |
| Intervention             | IS                                                                                            |
| Afficher les dates réell | es d'intervention dans le planning intervention par employé                                   |
| (OF) Creation dans       | la société du contact                                                                         |
| Flexibilité des RDV      |                                                                                               |
| (OF) RDVs réguliers      | Activer la gestion des RDVs réguliers.                                                        |
| (OF) Google Agenda       | Activer le connecteur Google Agenda.<br>/\ ce paramètre est partagé entre les toutes sociétés |

-Ò- Assurez-vous d'être connecté avec un profil utilisateur qui a les droits de configuration.

Rendez-vous ensuite dans le module Interventions et passez le planning en vue calendrier. Cliquez sur le bouton "Sync. avec Google".

| urs <i>ou</i> Réalisé <i>o</i>   | u Inachevé 🗶 Recherche     |      |      |      |      |      |      |    | Θ |
|----------------------------------|----------------------------|------|------|------|------|------|------|----|---|
| <sup>=</sup> avoris <del>▼</del> |                            |      |      |      | 17   | Ê    | ≔    | ▦  | 9 |
| 13/05/2023 dim. 14/05/2023       | dim. 14/05/2023 🔶 mai 2023 |      |      | 23 🔸 | ⇒ >  |      |      |    |   |
|                                  | lun.                       | mar. | mer. | jeu. | ven. | sam. | dim. |    |   |
|                                  |                            | 1    | 2    | 3    | 4    | 5    | 6    | 7  |   |
|                                  |                            | 8    | 9    | 10   | 11   | 12   | 13   | 14 |   |
|                                  |                            | 15   | 16   | 17   | 18   | 19   | 20   | 21 |   |
|                                  |                            | 22   | 23   | 24   | 25   | 26   | 27   | 28 |   |
|                                  |                            | 29   | 30   | 31   |      |      |      |    |   |

Une pop-up vous informe que vous allez être redirigé sur Google pour autoriser l'accès au calendrier. Cliquez sur le bouton "ok". Vous serez redirigé sur un nouvel onglet sur la fenêtre suivante :

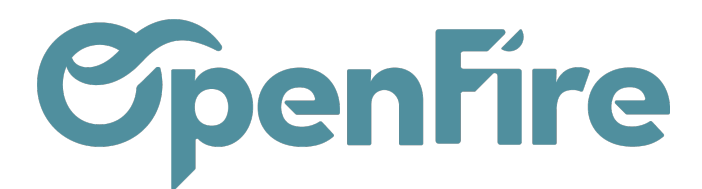

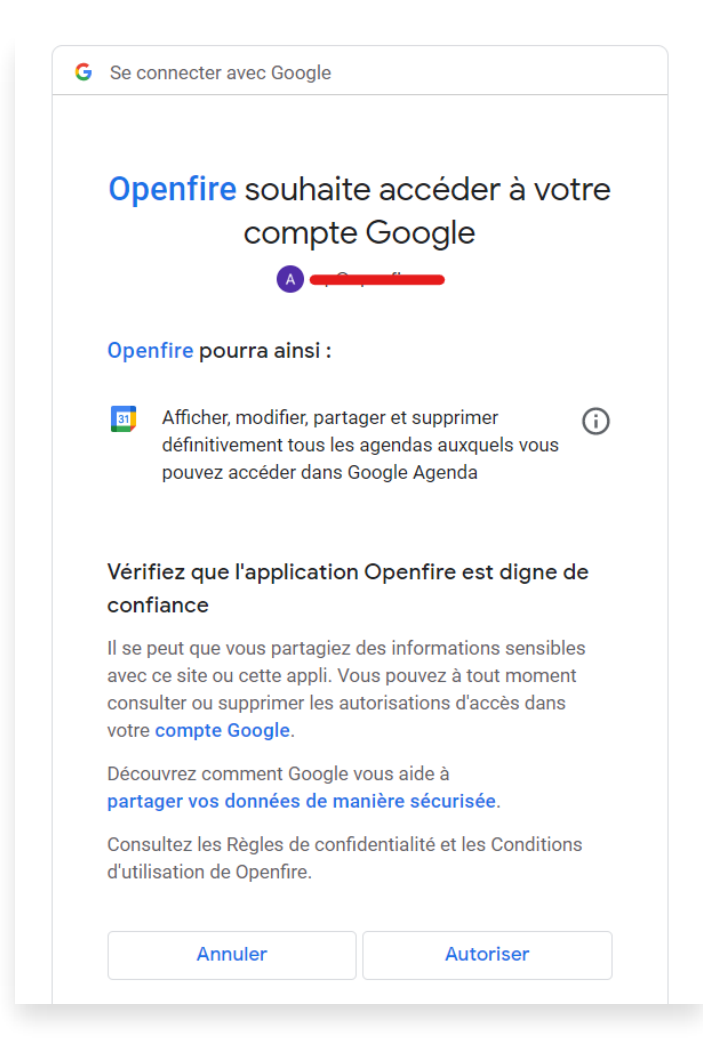

Cliquez sur le bouton "Autoriser" et retournez sur Openfire pour cliquez de nouveau sur le bouton "Sync. avec Google".

En cas d'erreurs qui surviendraient lors de la configuration, rapprochez-vous du support Openfire.